Excel密码保护的解除方法与解除原理 PDF转换可能丢失图片 或格式,建议阅读原文

https://www.100test.com/kao\_ti2020/258/2021\_2022\_Excel\_E5\_AF \_86\_E7\_A0\_c98\_258885.htm Excel弹出"您试图更改的单元格 或图表受保护,因而是只读的。若要修改受保护单元格或图 表,请先使用'撤消工作表保护'命令(在'审阅'选项卡的 '更改'组中)来取消保护。可能会提示您输入密码。"。出 现这种情况,应该怎么解决呢?经过研究,找到了两种破 解Excel工作表保护码的方法。一、VBA宏代码破解法:第一 步:打开该文件,先解除默认的"宏禁用"状态,方法是点 击工具栏下的"选项"状态按钮,打开"Microsoft Office安全 选项"窗口,选择其中的"启用此内容","确定"退出; 再切换到"视图"选项卡,点击"宏" "录制宏",出现 "录制新宏"窗口,在"宏名"定义一个名称为

: PassWordBreaker,点击"确定"退出;第二步:再点击" 宏""查看宏",选择"宏名"下的"PasswordBreaker" 并点击"编辑",打开"Microsoft Visual Basic"编辑器,用 如下内容替换右侧窗口中的所有代码: Sub PasswordBreaker() Dim i As Integer, j As Integer, k As Integer Dim I As Integer, m As Integer, n As Integer Dim i1 As Integer, i2 As Integer, i3 As Integer Dim i4 As Integer, i5 As Integer, i6 As Integer On Error Resume Next For i = 65 To 66: For j = 65 To 66: For k = 65 To 66 For I = 65 To 66: For m = 65 To 66: For i1 = 65 To 66 For i2 = 65 To 66: For i3 = 65 To 66: For i4 = 65 To 66 For i5 = 65 To 66: For i6 = 65 To 66: For n = 32 To 126 ActiveSheet.Unprotect Chr(i) amp. Chr(k) amp. Chr(m) amp. Chr(i2) amp. \_ Chr(i4) amp. Chr(i6) amp. Chr(i) amp. \_ Chr(k) amp. Chr(m) amp. Chr(i2) amp. Chr(i4) amp. Chr(i6) amp. Chr(j) amp. Chr(l) amp. Chr(i1) amp. \_ Chr(i3) amp. Chr(i5) amp. Chr(n) Exit Sub End If Next: Next: Nex